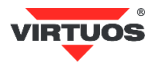

# Základní instalační příručka

(Rev.1.1) Ethernet TCP/IP adaptér pro pokladní zásuvky VIRTUOS – EVA0001

### Varování a upozornění

| $\bigcirc$     | <ol> <li>Zabraňte dotyků kovů s konektory zařízení</li> </ol>                 |
|----------------|-------------------------------------------------------------------------------|
| 9              | <ol><li>Používejte zařízení mimo prostředí s hořlavými plyny</li></ol>        |
|                | Pokud se vyskytnou následující situace, okamžitě vypněte                      |
| 0              | hostitelský počítač, odpojte zařízení a obraťte se na                         |
| $(\mathbf{P})$ | nejbližšího prodejce.                                                         |
| •              | <ol> <li>Kouř, neobvyklý zápach nebo zvuky pocházející ze zařízení</li> </ol> |
|                | <ol><li>Pád zařízení s viditelným poškozením krytu</li></ol>                  |
|                | Nikdy neprovádějte následující činnosti:                                      |
|                | <ol> <li>Nepracujte se zařízením v místech s vysokou teplotou a</li> </ol>    |
|                | nenechávejte ho na přímém slunečním světle.                                   |
|                | <ol><li>Nepoužívejte zařízení na extrémně vlhkém místě, případně</li></ol>    |
|                | jej nevystavujte příliš velkým změnám teploty.                                |
|                | <ol> <li>Neumísťujte zařízení v mastném a parném prostředí např.</li> </ol>   |
|                | v místech kde se vaří apod.                                                   |
|                | <ol> <li>Nenechávejte zařízení bez dostatečného větrání, pod</li> </ol>       |
|                | látkou, v obalu                                                               |
|                | 5. Nevkládejte cizí předměty či nenalévejte vodu do otvorů                    |
| B              | zarizeni.                                                                     |
| NE!            | 6. Neberte zařízení do mokrých nebo vlhkých rukou.                            |
|                | 7. Pri praci nepouzivejte antiskluzove rukavice obsahujici                    |
|                | ZMEKCOVACIA.                                                                  |
|                | 8. K Cisteni nikuy nepouzivejte organicka rozpousteula jako je                |
|                | virazu elektrickým proudem                                                    |
|                | <ul> <li>9. Netabeite a zbytečně moc peobýbeite připojovací kabely</li> </ul> |
|                | si na ně nenokládejte těžké nředměty                                          |
|                | Nedíveite se do zdrojů světla zařízení a nemiřte zdroji světla                |
|                | zařízení do očí drubých. Mohlo by dojít                                       |
|                | k nevratnému poškození zraku.                                                 |
| $\bigcirc$     | Nenecháveite zařízení na nestabilních místech, kde hrozí nád                  |
| $\bigcirc$     | a následné poškození či zranění druhých                                       |
| -              | Jakmile zijstíte poškození přívodního kabelu, jako je                         |
|                | poškození izolace, okamžitě přestaňte zařízení používat a                     |
|                | should be an addied be been addied by dette by a 24 minute be                 |
|                | obratte se na sveno prodejce. Ivionio by dojit k bozaru nebo                  |
|                | k úrazu elektrickým proudem.                                                  |

# Základní informace

Tato příručka obsahuje stručný přehled informací nezbytných k instalaci produktu. Podrobnější informace o produktu včetně programovací a konstrukční příručky najdete na webových stránkách <u>www.virtuos.cz</u>.

## Vlastnosti

- → Kompaktní jednoduché provedení
- → Ovládání pokladní zásuvky přes ethernetové rozhraní pomocí TCP spojení (telnet)
- → Možnost vytvoření virtuálního sériového portu\*
- → Otvírání 24V zásuvek
- → Napájení z USB portu nebo přídavným adaptérem

| Specifikace |                              |  |  |
|-------------|------------------------------|--|--|
| Rozhraní    | Ethernet 10/100 Mbit         |  |  |
|             | 2 kv magnetic isolation RJ45 |  |  |
| Vapájení    | přímo z USB 5V,              |  |  |
|             | 200                          |  |  |

|                   | 200 mA v klidu, 400 mA max.     |
|-------------------|---------------------------------|
| Rozměry           | 84,2 (Š) × 23 (V) × 59,5 (H) mm |
| Hmotnost          | 60 g (včetně kabelu)            |
| Barva             | černá                           |
| Připojení         | Konektor RJ12-6p6c; 24V;        |
| zásuvky           | opakované otvírání max. 1 x     |
|                   | za 5 s (nabití kondenzátoru)    |
| Rozhraní / čipset | 32 bits ARM CPU                 |
| Pracovní          | Pracovní teplota: 0-55°C        |
| prostředí         | Skladovací teplota: 10-55°C     |
|                   | Relativní vlhkost: 10-90%       |

## Obsah balení

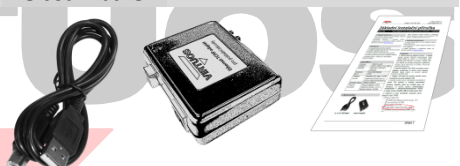

2 m USB kabel Adaptér Základní inst. příručka

Balení obsahuje samotný adaptér a připojovací napájecí kabel USB typu A-B délky 2 m pro připojení k POS systému nebo počítači.

## Volitelné příslušenství

→ Kabel RJ12 24V pro pokladní zásuvky, černý (EKA0518)

→ 5V USB napájecí zdroj pro adaptéry (HDB0018)

→ Další připojovací a prodlužovací kabely viz aktuální nabídka na <u>www.virtuos.cz</u>.

## Zapojení

 Vyberte kabel pro připojení zásuvky – v případě použití zásuvek VIRTUOS je třeba použít kabel RJ12
 24V, který je u zásuvek Virtuos dodáván jako jejich součást, případně lze kabel zakoupit samostatně.

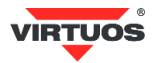

 Zasuňte konektor RJ12-6P6C do bočního otvoru adaptéru, dbejte přitom na správné natočení konektoru zámkem dolů.

3. Připojte USB kabel do druhého bočního otvoru.

4. Zasuňte druhý konektor **USB kabelu** do počítače či jiného POS, případně do USB napájecího adaptéru.

5. Nakonec připojte **síťový ethernet kabel** do **konektoru RJ-45** – měla by se rozsvítit zelená kontrolka – **link** a blikat žlutá – **provoz**.

 Nyní již je možno ovládat adaptér pomocnými programy přes počítačovou síť – viz dále.

## Popis konektorů adaptéru\*

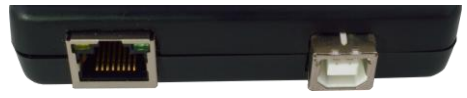

Boční pohled – Ethernet a napájecí USB konektor

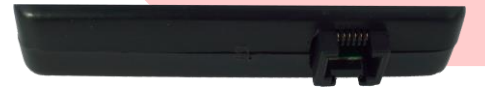

Boční pohled – konektor RJ12-6P6C pro poklad. zásuvku

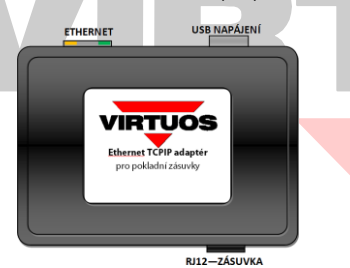

Horní pohled na adaptér s popisy konektorů

# Programování\* – nastavení IP adresy

Nastavení adaptéru provedete pomocí základního nastavovacího programu **usr-tcp-set**, který můžete získat na webu podpory Virtuos na adrese <u>http://www.virtuos.cz/ke-stazeni</u>. Program si stáhněte k sobě na počítač a rozbalte do samostatného adresáře. Pak si spusťte příkazový řádek v tom samém adresáři, nejlépe v režimu administrátora.

## Syntaxe: USR-TCP-SET [příkaz] [parametry]

Samotný program umí tři příkazy:

#### 1. search

příkaz k hledání serveru na síti. Po spuštění dojde k hledání serveru a po jeho nalezení vypíše jeho aktuální nastavení. Příklad:

#### USR-TCP-SET search

\*\*\* Konfigurace USR-TCP232 - (c) Pavel Dufek, TPC.

Hledam ...

\* Nalezena zarizeni USR-TCP232:

00:1F:EA:09:46:03 (protoOld) ip:172.18.0.42/255.255.255.0 gate:172.18.0.1 port:54321 comm-mode:3 9600 bps serial-mode:3

#### 2. setup

příkaz na nastavení serveru dle požadavků. Parametry MAC, IP, MASK, GW, PORT (vše bez mezer), MAC adresu (bajty oddělené dvojtečkami) najdete **zespoda** na výrobku, případně opíšete z obrazovky po nalezení příkazem **search**. Příklad:

USR-TCP-SET setup 00:F0:EE:09:46:02,172.18.0.48,

255.255.255.0,172.18.0.1,54321

\*\*\* Konfigurace USR-TCP232 - (c) Pavel Dufek, TPC.

Hledam ... .+.+.+.+ Posilam ... Hledam ...

+

\* Zarizeni uspesne nastaveno.

#### reset

příkaz ke zresetování do původního výrobního stavu. Defaultní parametry jsou: ip:192.168.0.7 maska:255.255.255.0 gate:192.168.0.201 port:20108 comm-mode:1 115200 bps serial-mode:3 Příklad:

#### USR-TCP-SET reset 00:F0:EE:09:46:02

\*\*\* Konfigurace USR-TCP232 - (c) Pavel Dufek, TPC.

Hledam ...

.+.+.+.+.+ Posilam ...

Hledam ...

....+.+

\* Zarizeni uspesne resetovano do vychoziho stavu.

Zjednodušeně po vybalení, zapojení USB napájení a připojení k ethernet síti zařízení najdete příkazem search a po té nastavíte příkazem setup dle Vás. Poznámka: Zařízení nemá zabezpečení na úrovni jména a hesla, proto ho používejte pouze na zabezpečených sítch!

#### Programování\* – otevření zásuvky

Samotné otvírání se děje posláním libovolného bajtu na TCP port zařízení. Například příkazem:

#### TELNET 192.168.0.7 20108

A po té stisk libovolného tlačítka...

Vyskočit z TELNETu lze stiskem CTRL+] a příkaz quit.

\*více o programování, zapojení konektorů atd. v Programátorské a konstrukční příručce na webu <u>www.virtuos.cz</u>.